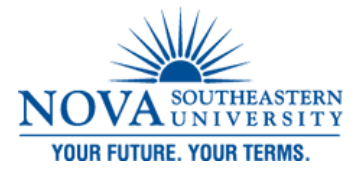

#### DeSantis Building Electronic Classroom VIDEO CONFERENCING INSTRUCTIONS FOR ROOM 3032

#### **Turning on the System:**

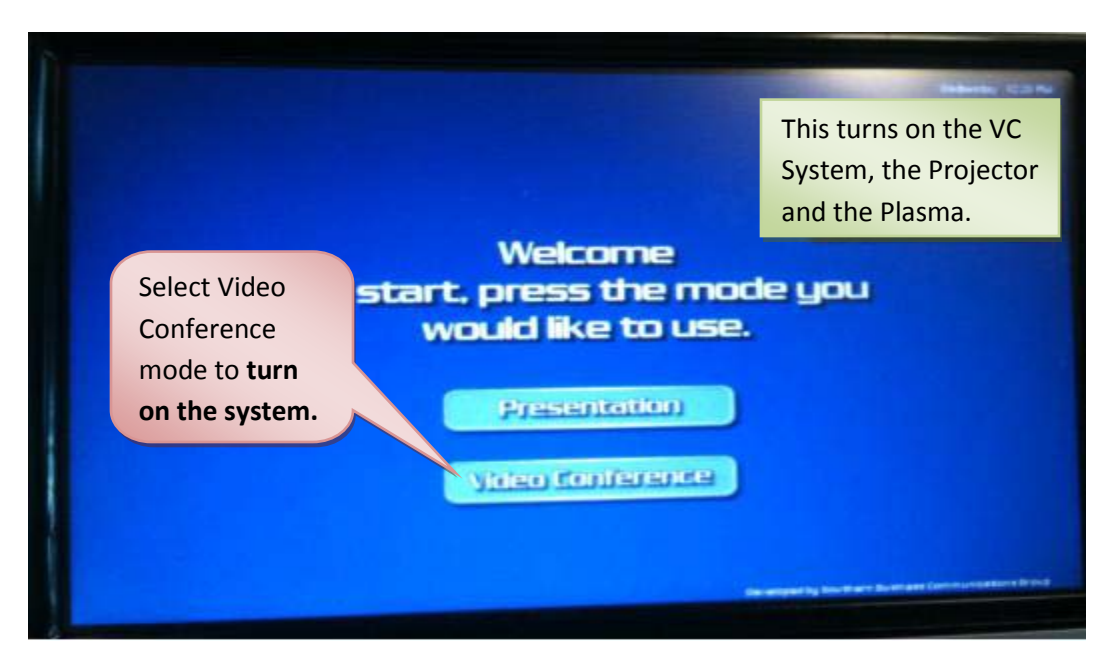

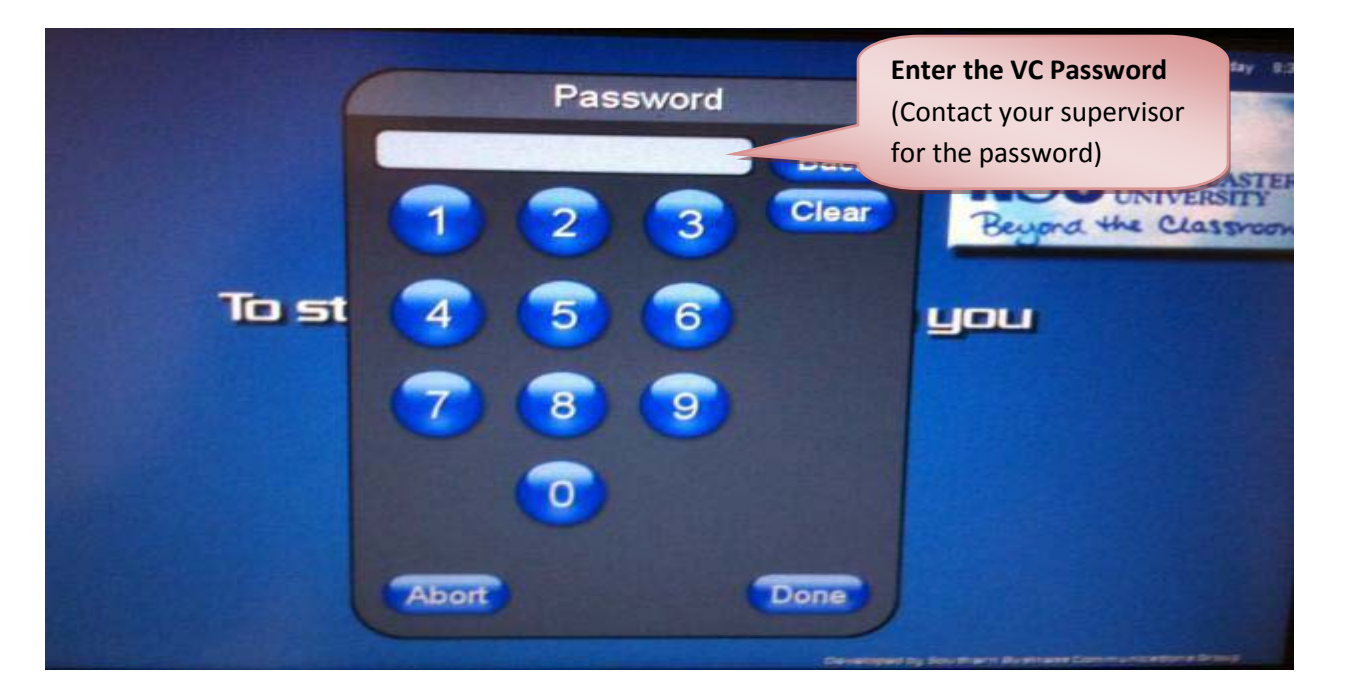

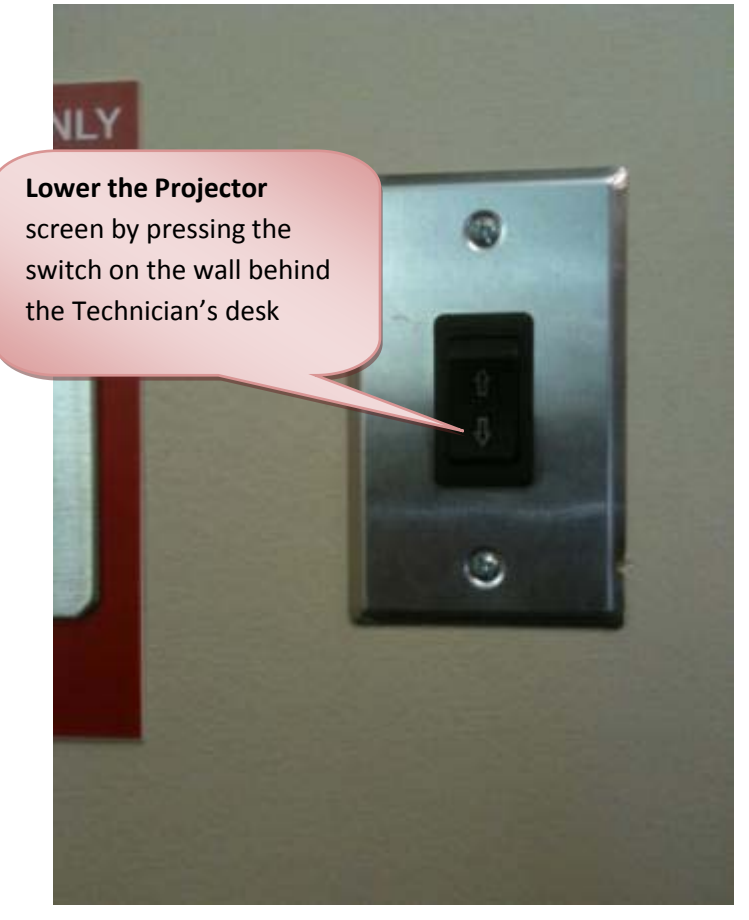

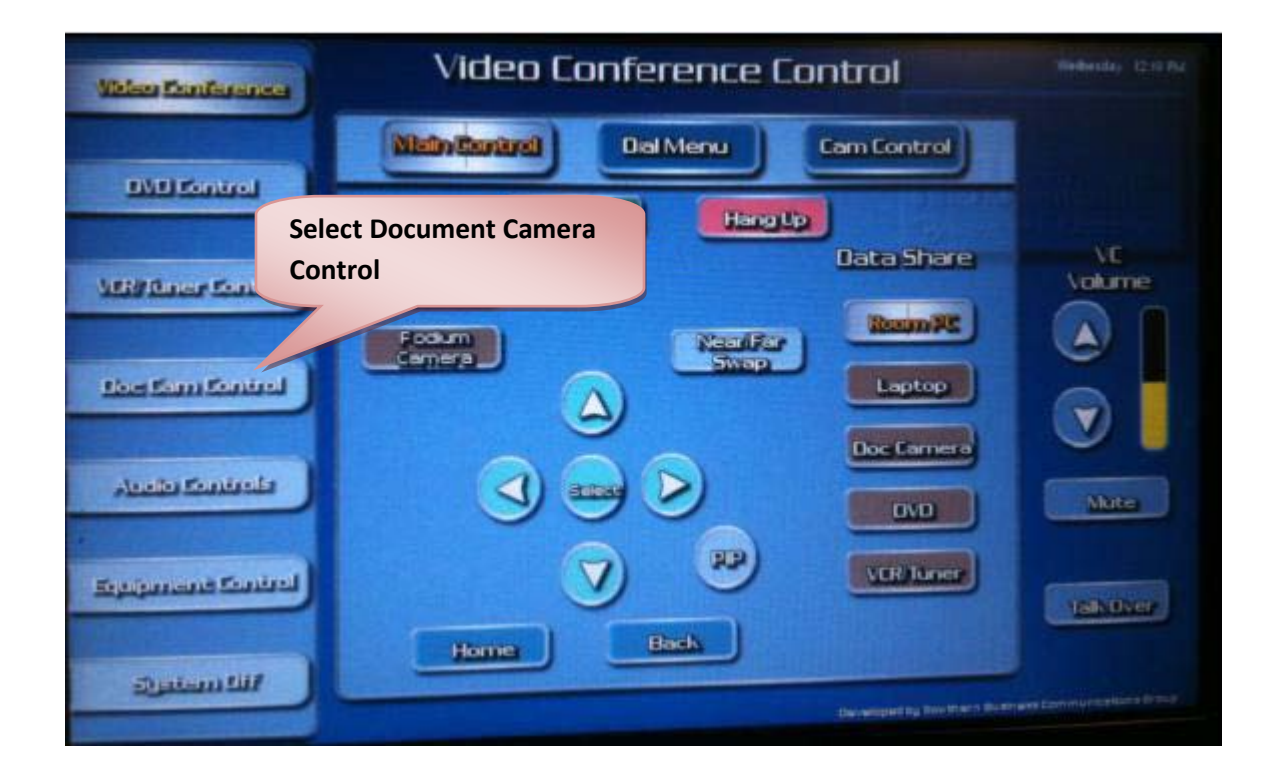

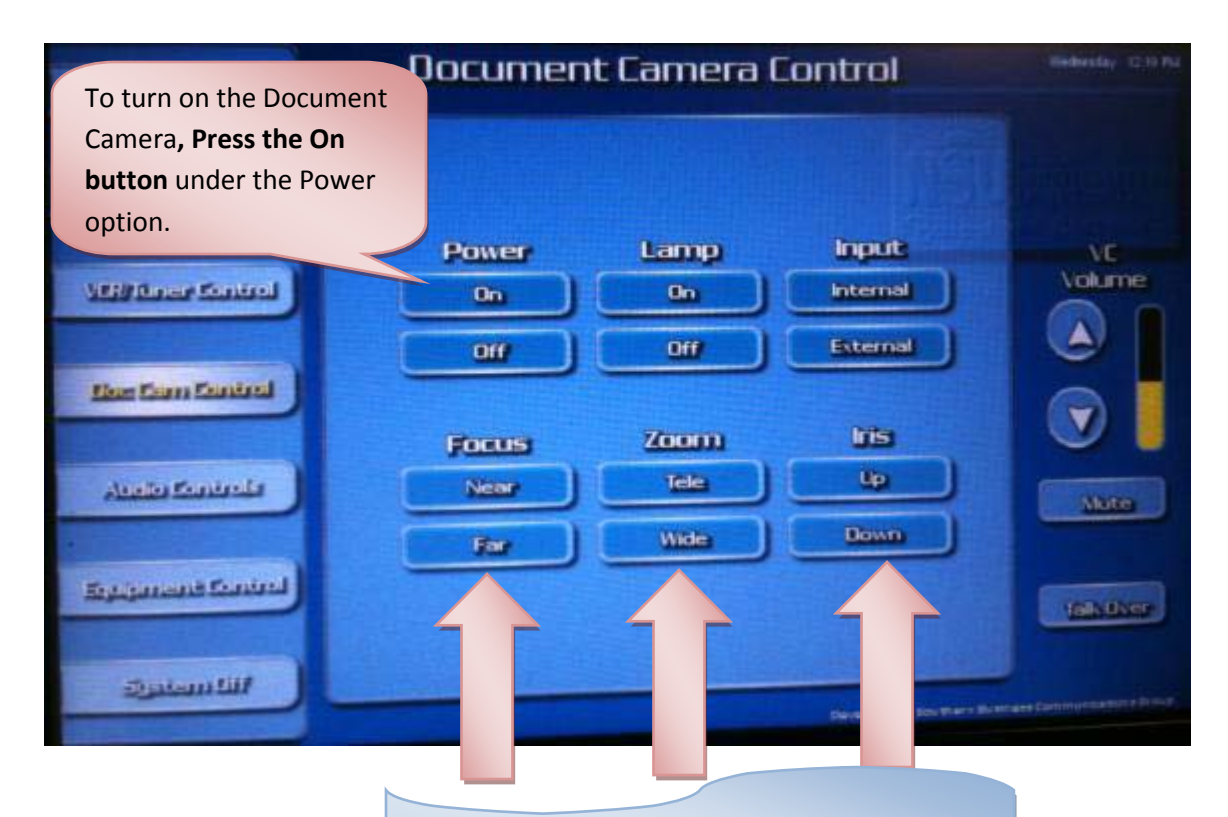

To focus, Zoom or sharpen the image...

Select from the above options.

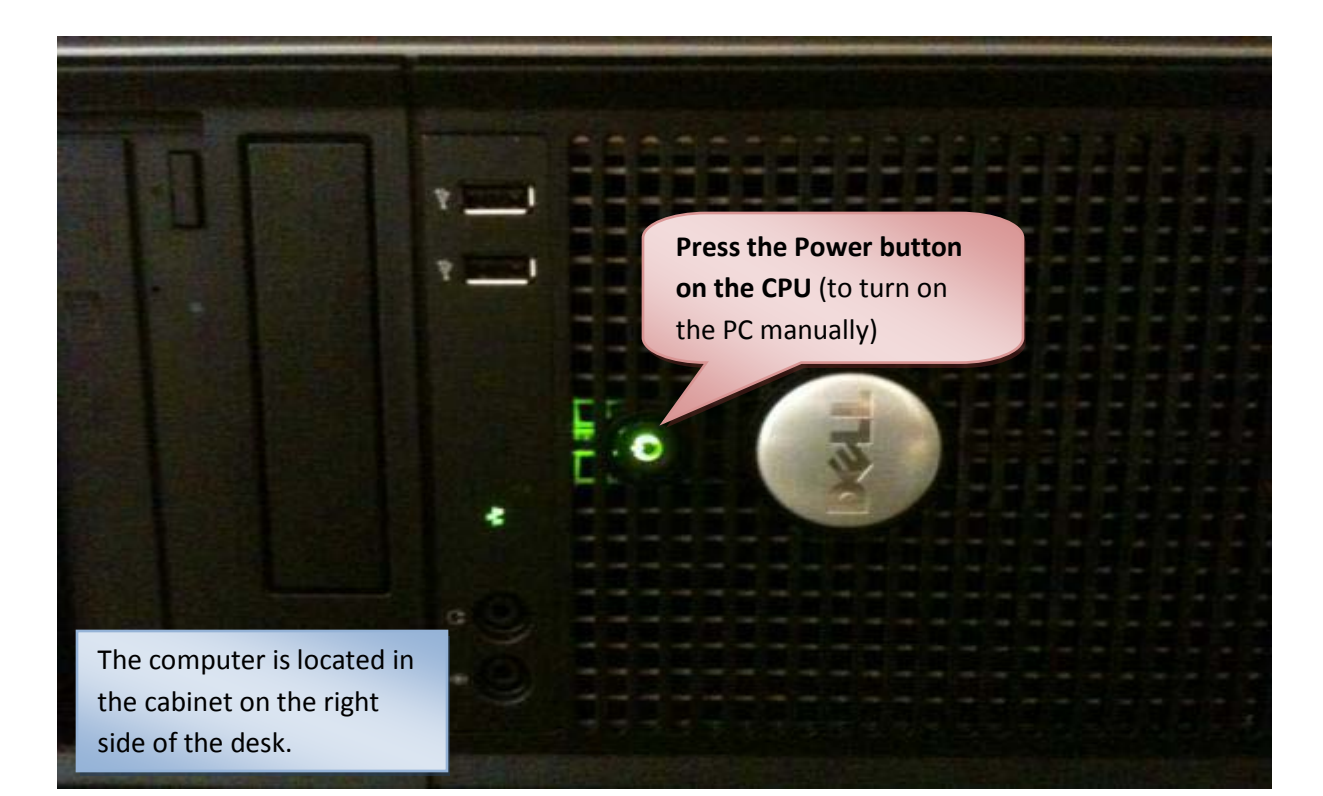

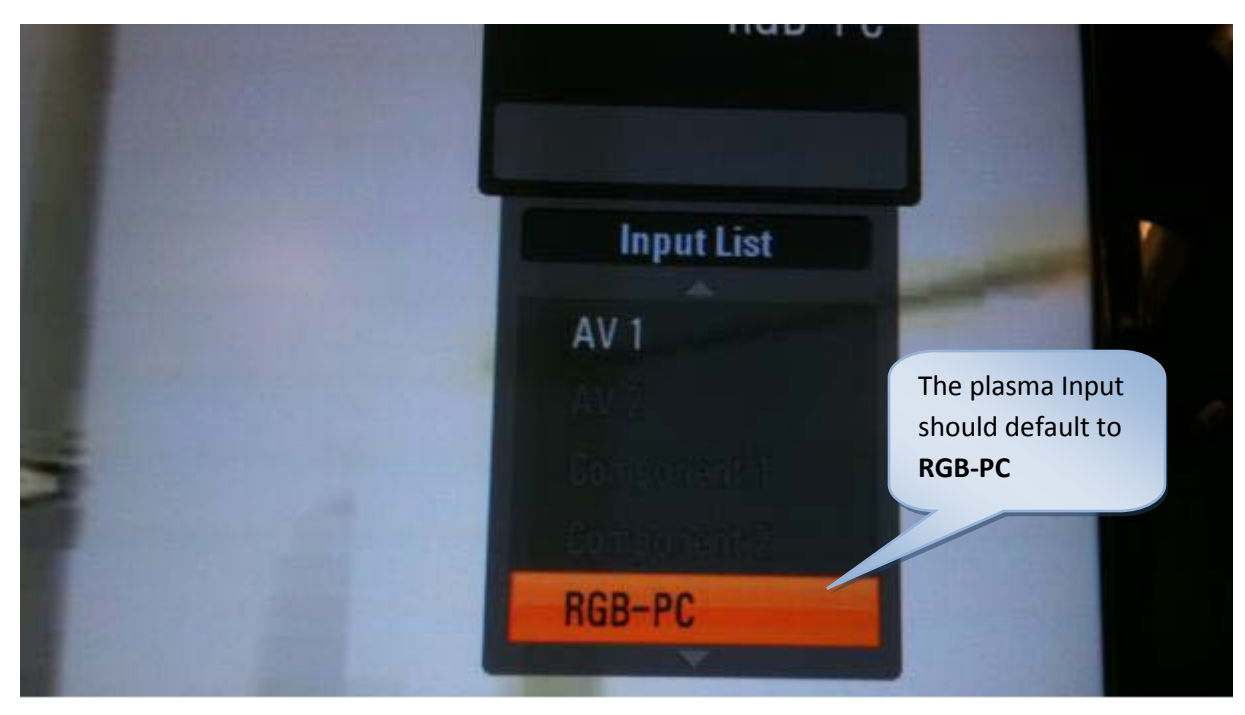

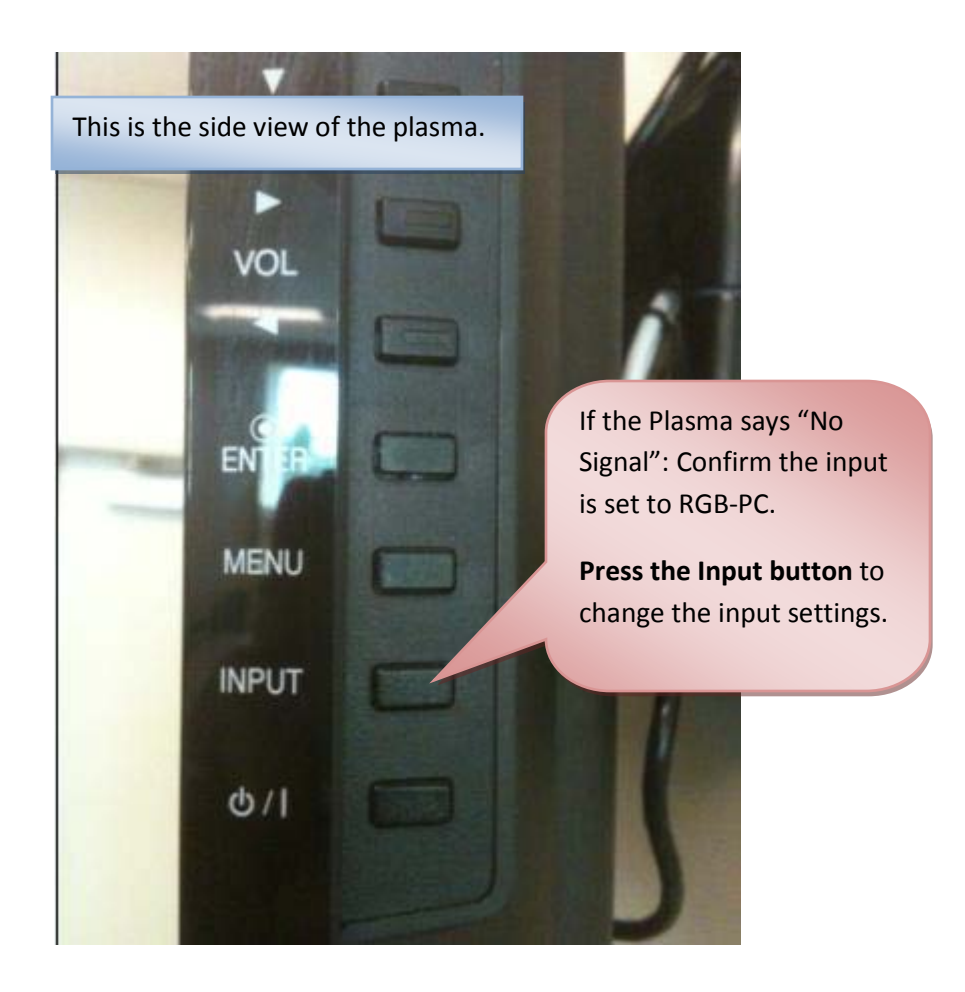

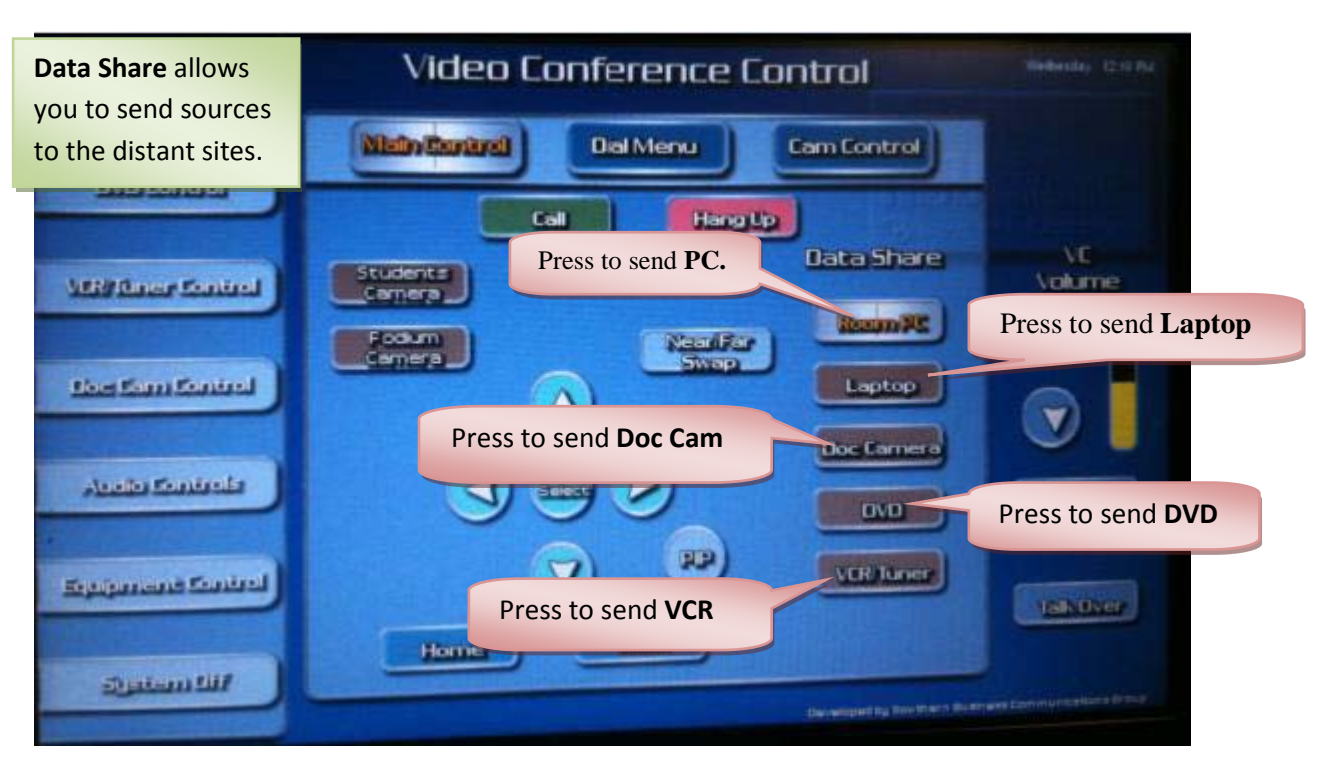

### **Overview of the VC System for sharing system components:**

# Sending the camera view

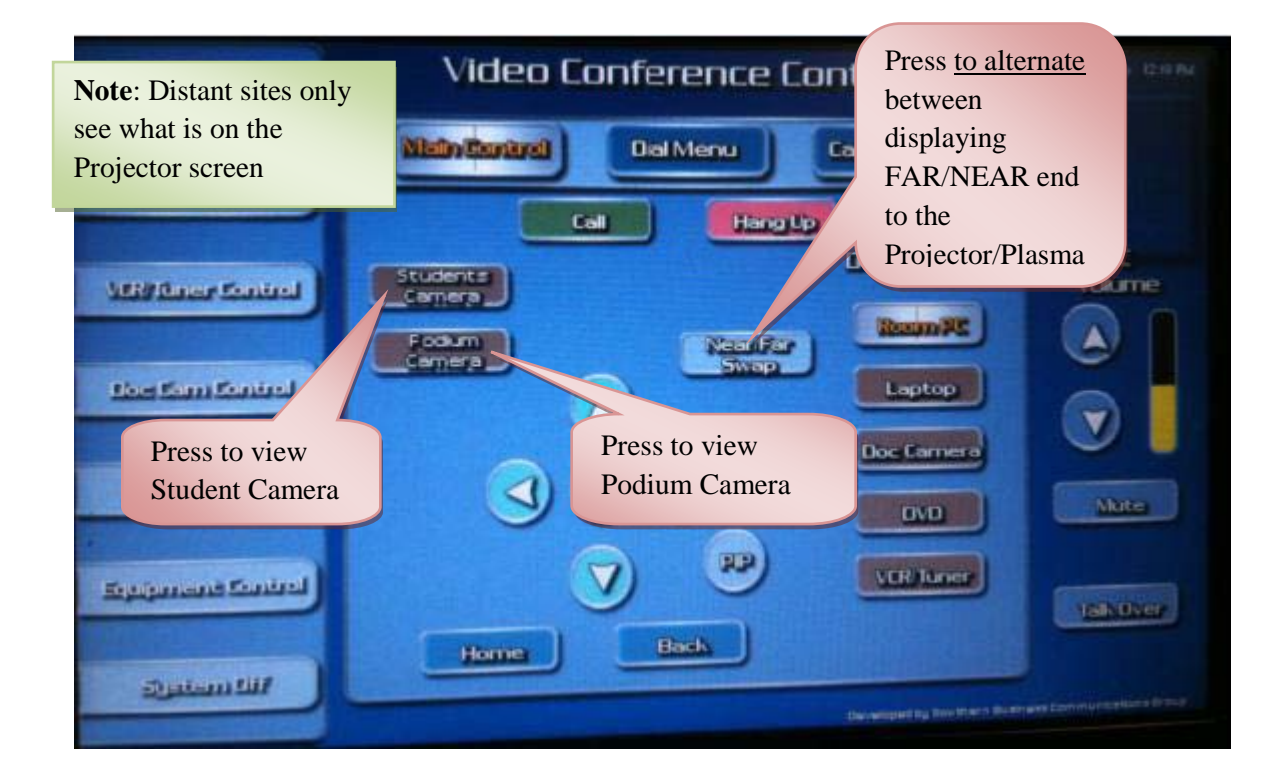

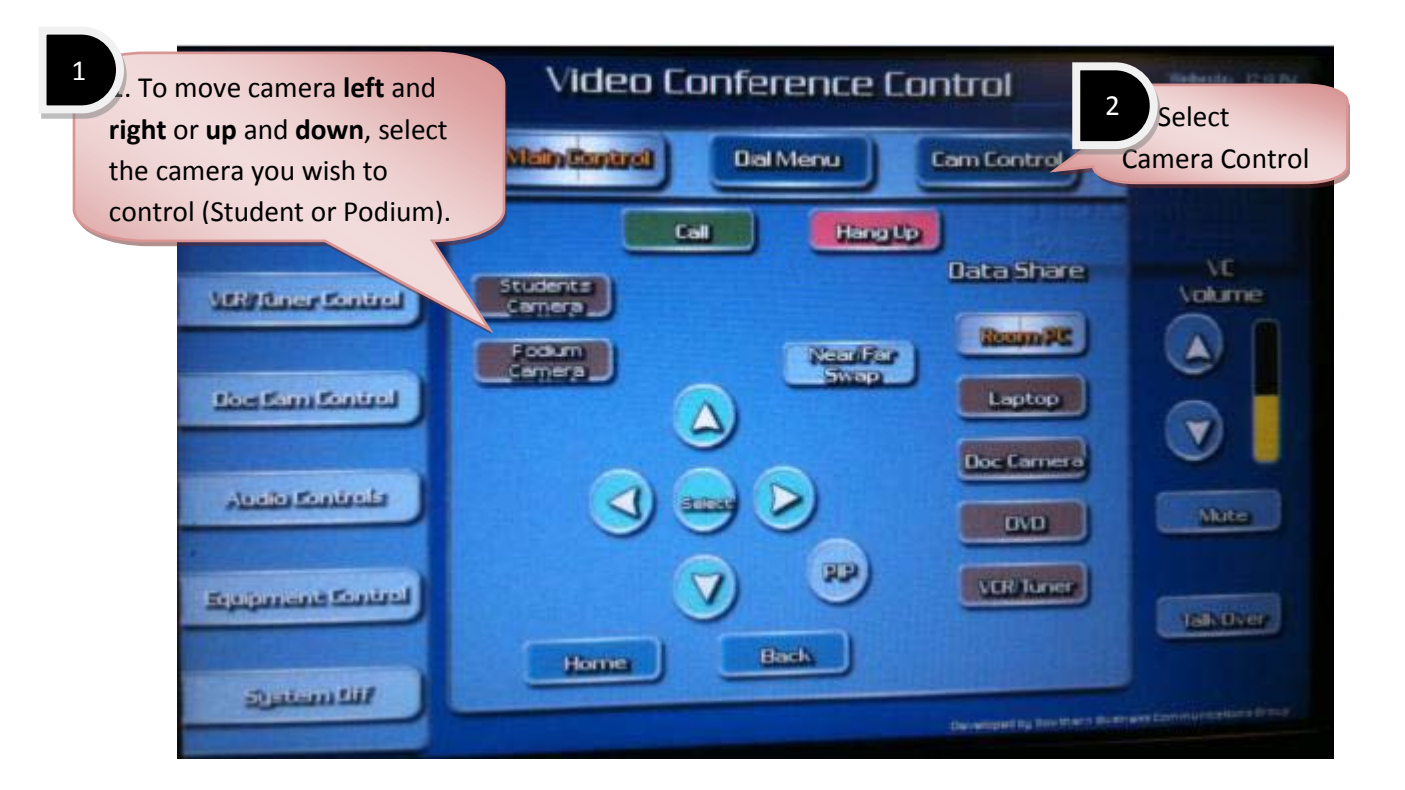

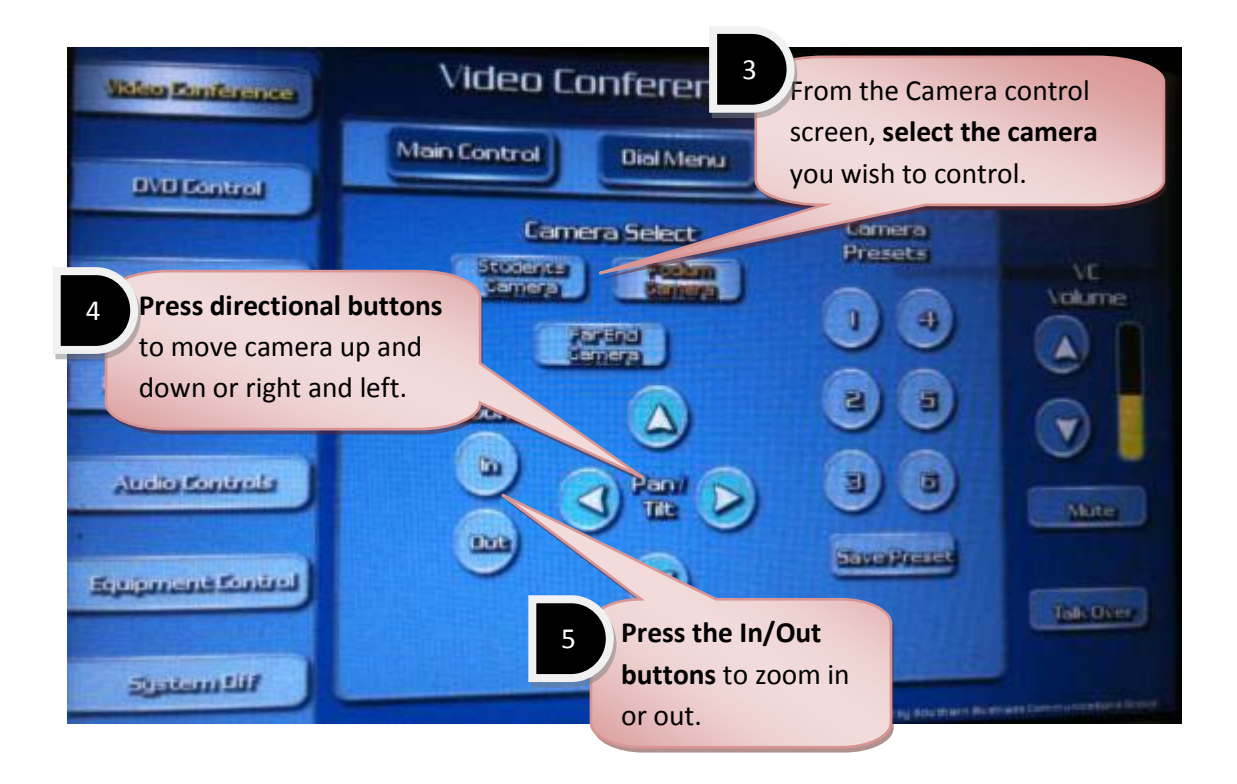

| Video Conference         | Room Equipment Controls |                                                               |                                    |
|--------------------------|-------------------------|---------------------------------------------------------------|------------------------------------|
| BVB Control              | Projector               | Monitor                                                       |                                    |
| USP Deer Control         | On<br>UN                |                                                               |                                    |
| Hor fam fonirol          |                         |                                                               |                                    |
| Andia Sanirala           |                         |                                                               | Mater                              |
| Regulgarizants Constraid |                         |                                                               | Talk Uver                          |
| Sintem Hill              | Note<br>Plass           | e: The projector and the<br>ma can be <b>turned on or off</b> | anne (spermantsreitigen in Streegt |
|                          | Cont                    | trols menu.                                                   |                                    |

## **Shutting Down the System**

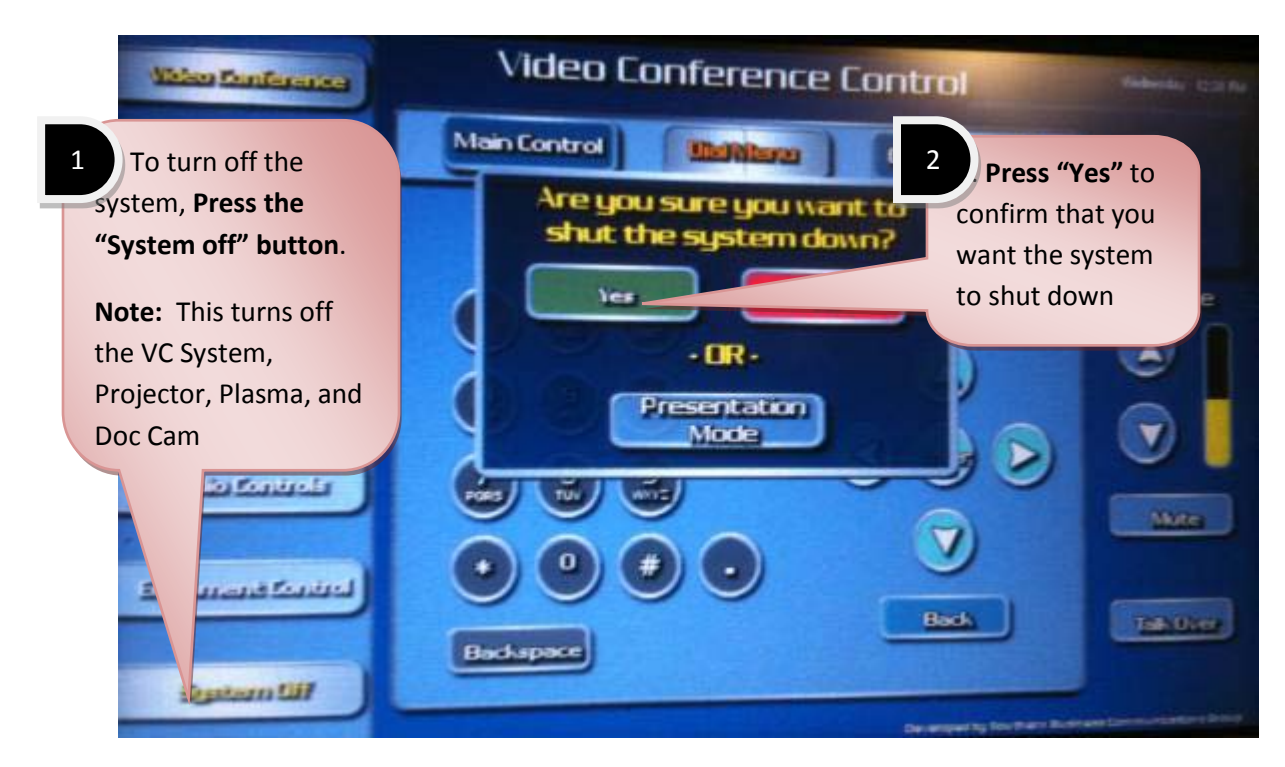

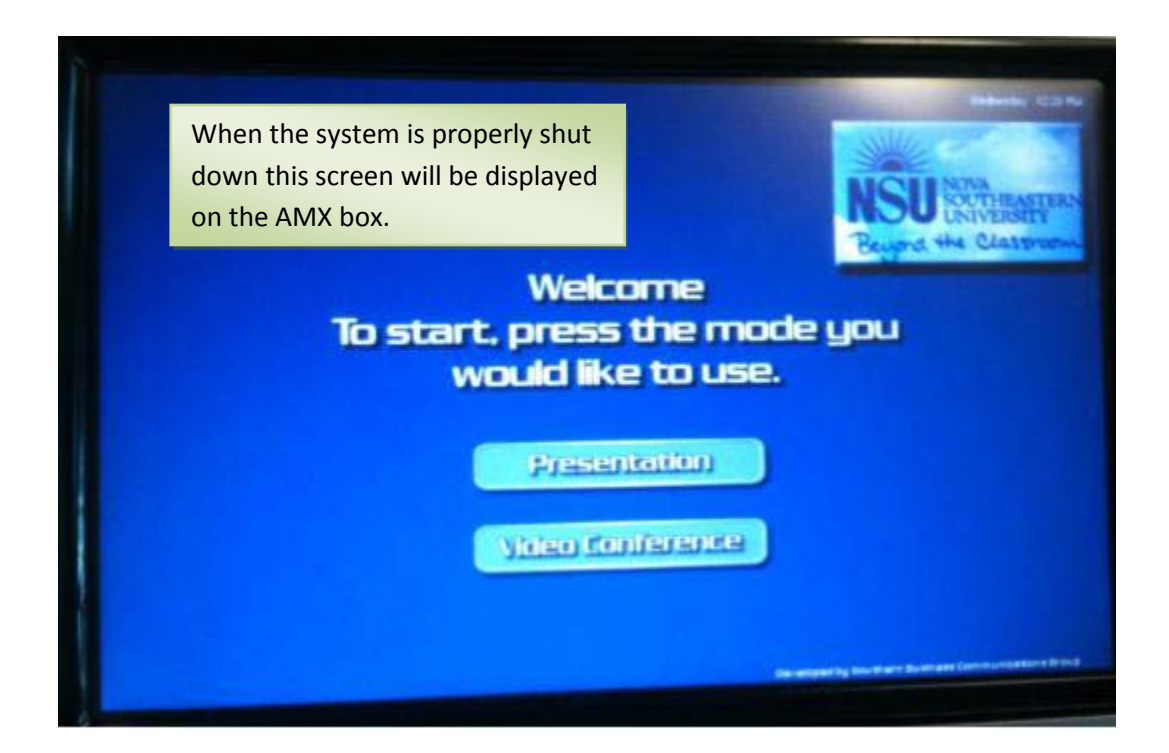